# 1. 프로젝트 환경 설정

#1.인강/1.스프링 입문/강의#

- /프로젝트 생성
- /라이브러리 살펴보기
- /View 환경설정
- /빌드하고 실행하기

## 프로젝트 생성

#### 사전 준비물

- Java 17 이상 설치
- IDE: IntelliJ 또는 Eclipse 설치

주의! 스프링 부트 3.0 이상, JDK 17 이상을 사용해야 합니다.

#### 스프링 부트 스타터 사이트로 이동해서 스프링 프로젝트 생성

https://start.spring.io

- 프로젝트 선택
  - Project: Gradle Groovy Project
  - Spring Boot: 3.x.x
  - Language: Java
  - Packaging: Jar
  - Java: 17 또는 21
- Project Metadata
  - groupId: hello
  - artifactId: hello-spring
- Dependencies: Spring Web, Thymeleaf

## 주의! - 스프링 부트 3.x 버전 선택 필수

start.spring.io 사이트에서 스프링 부트 2.x에 대한 지원이 종료되어서 더는 선택할 수 없습니다. 이제는 스프링 부트 3.0 이상을 선택해주세요. 스프링 부트 3.0을 선택하게 되면 다음 부분을 꼭 확인해주세요.

- 1. Java 17 이상을 사용해야 합니다.
- 2. javax 패키지 이름을 jakarta로 변경해야 합니다.
  - 오라클과 자바 라이센스 문제로 모든 javax 패키지를 jakarta 로 변경하기로 했습니다.
- 3. H2 데이터베이스를 2.1.214 버전 이상 사용해주세요.

#### 패키지 이름 변경 예)

- JPA 애노테이션
  - javax.persistence.Entity → jakarta.persistence.Entity
- 스프링에서 자주 사용하는 @PostConstruct 애노테이션
  - javax.annotation.PostConstruct → jakarta.annotation.PostConstruct
- 스프링에서 자주 사용하는 검증 애노테이션
  - javax.validation → jakarta.validation

스프링 부트 3.x 관련 자세한 내용은 다음 링크를 확인해주세요: https://bit.ly/springboot3

#### 참고

지금은 영상을 찍던 시점의 2.3.1 버전이 선택지에 없습니다. Spring Boot 버전은 SNAPSHOT, M1 같은 미정식 버전을 제외하고 최신 버전을 사용하시면 됩니다. 예) 2.7.1 (SNAPSHOT) → 이것은 아직 정식 버전이 아니므로 선택하면 안됩니다. 예) 2.7.0 → 이렇게 뒤에 영어가 붙어있지 않으면 정식 버전이므로 이 중에 최신 버전을 선택하면 됩니다.

#### Gradle 전체 설정

```
build.gradle
plugins {
    id 'org.springframework.boot' version '2.3.1.RELEASE'
    id 'io.spring.dependency-management' version '1.0.9.RELEASE'
    id 'java'
}
group = 'hello'
version = '0.0.1-SNAPSHOT'
sourceCompatibility = '11'
repositories {
    mavenCentral()
}
```

```
dependencies {
    implementation 'org.springframework.boot:spring-boot-starter-thymeleaf'
    implementation 'org.springframework.boot:spring-boot-starter-web'
    testImplementation('org.springframework.boot:spring-boot-starter-test') {
        exclude group: 'org.junit.vintage', module: 'junit-vintage-engine'
    }
}
test {
    useJUnitPlatform()
}
```

- 동작 확인
  - 기본 메인 클래스 실행
  - 스프링 부트 메인 실행 후 에러페이지로 간단하게 동작 확인(http://localhost:8080)

### IntelliJ Gradle 대신에 자바 직접 실행

최근 IntelliJ 버전은 Gradle을 통해서 실행 하는 것이 기본 설정이다. 이렇게 하면 실행속도가 느리다. 다음과 같이 변 경하면 자바로 바로 실행해서 실행속도가 더 빠르다.

- Preferences → Build, Execution, Deployment → Build Tools → Gradle
  - Build and run using: Gradle  $\rightarrow$  IntelliJ IDEA
  - Run tests using: Gradle  $\rightarrow$  IntelliJ IDEA

**윈도우 사용자** File → Setting

설정 이미지

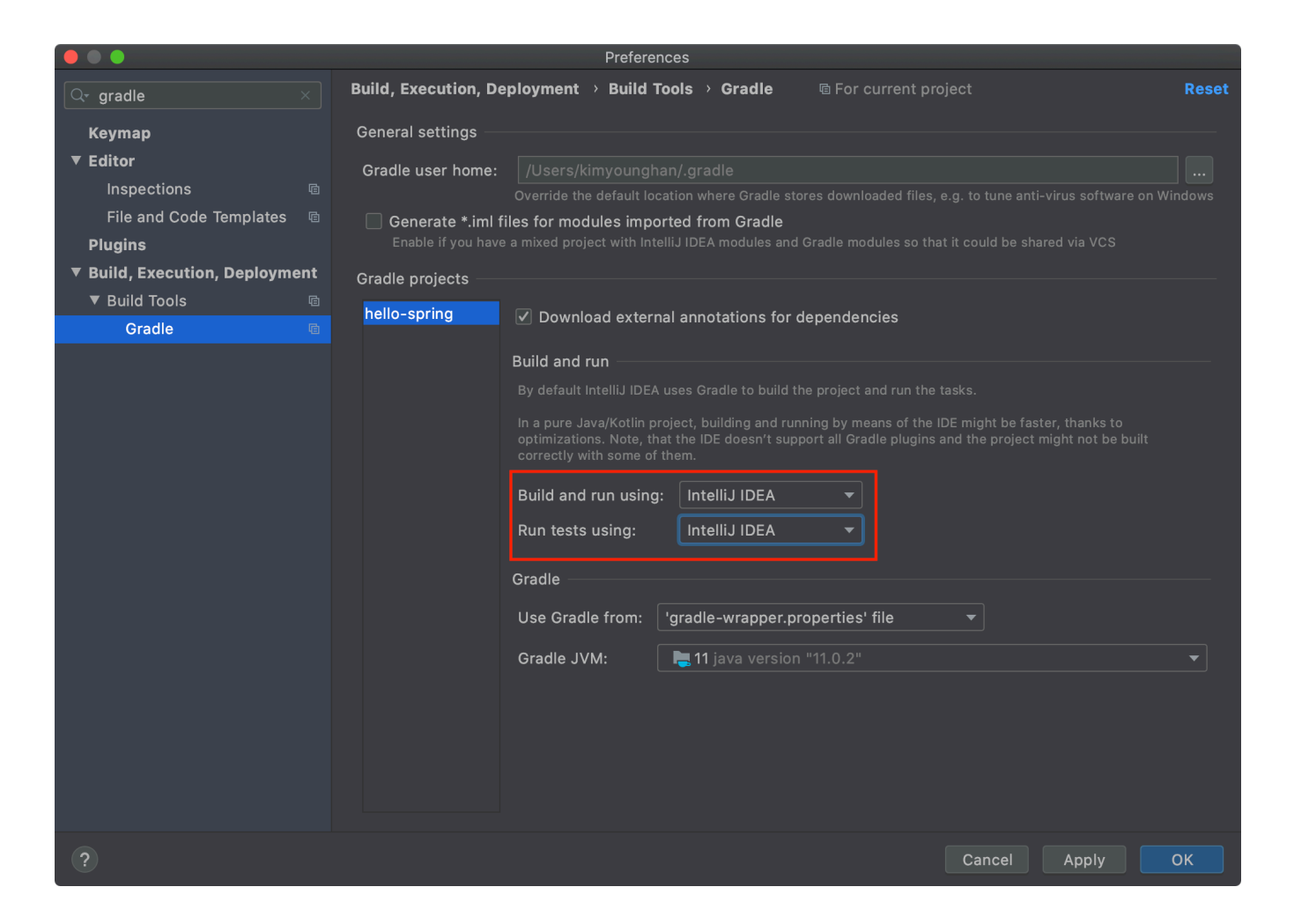

## 윈도우 사용자를 위한 IntelliJ 단축키 조회 방법

#### 윈도우 단축키 확인 법

단축키는 영상 화면 아래쪽에 보면 오른쪽 괄호안에 윈도우용 단축키도 나옵니다.

표기가 좀 어려울 수 있는데요. 이 단축키는 윈도우에서 다음 키에 대응합니다.

Ctrl + Alt + Shift + T

#### IntelliJ에서 단축키를 확실하게 검색하는 방법

- File → Settings에 들어간다.
- 다음 화면 왼쪽에 보이는 것 처럼 keymap을 선택한다.
- 다음 화면 오른쪽에 있는 검색창에 단축키 이름을 입력한다. 단축키 이름은 위 그림 처럼 영상 하단에 나온

다.

• 다음 그림을 보면 Refactor This의 윈도우 단축키는 Ctrl + Alt + Shift + T 인 것을 알 수 있다.

| 💾 Settings                     |                                                       | ×                |
|--------------------------------|-------------------------------------------------------|------------------|
|                                | Keymap                                                |                  |
| > Appearance & Behavior        | Windows 👻 🌣                                           |                  |
| Keymap                         |                                                       |                  |
| > Editor                       |                                                       |                  |
| Plugins                        | Ξ ≍ 🖍                                                 | ା ଦ∗ refactor    |
| > Version Control 🛛 🖻          | Y 🔤 Editor Actions                                    |                  |
| > Build, Execution, Deployment | Next Template Variable or Finish In-Place Refactoring | Tab Enter        |
| > Languages & Frameworks       | Main menu                                             |                  |
| > Tools                        | Refactor<br>Refactor This                             | Ctrl+Alt+Shift+T |
|                                |                                                       |                  |
|                                |                                                       |                  |
|                                |                                                       |                  |
|                                |                                                       |                  |
|                                |                                                       |                  |

## IntelliJ JDK 설치 확인

**주의!** JDK 17 버전 이상을 설치해주세요. 다른 버전을 설치하면 정상 동작하지 않을 가능성이 높습니다.

IntelliJ에서 자바 실행이 잘 안되면 다음 부분을 확인해주세요.(일반적으로 자동으로 설정이 되어 있지만, 가끔 문제가 되는 경우에 참고하시면 됩니다.)

- 프로젝트 JDK 설정
- gradle JDK 설정

먼저 IntelliJ에서 프로젝트 JDK 설정을 확인해주세요.

#### 프로젝트 JDK 설정

| 😣 🌑 🕂                                                | Project Structure                                                                                                    |  |  |
|------------------------------------------------------|----------------------------------------------------------------------------------------------------|--|--|
| $\leftarrow \rightarrow$                             | Project name:                                                                                                    |  |  |
| Project Settings                                     | hello-spring                                                                                                    |  |  |
| Project                                              | Drainat CDV.                                                                                                    |  |  |
| Modules                                              | This SDK is default for all project modules.<br>A module specific SDK can be configured for each of the modules as required.                                                                                                    |  |  |
| Libraries                                            |                                                                                                    |  |  |
| Facets                                               | 📜 11 java version "11.0.2" 🔹 Edit                                                                                                    |  |  |
| Artifacts                                            | Project language level:                                                                                                    |  |  |
| <b>Platform Settings</b><br>SDKs<br>Global Libraries | This language level is default for all project modules.<br>A module specific language level can be configured for each of the modules as required.<br>SDK default (11 - Local variable syntax for lambda parameters)                                                                                                    |  |  |
| Problems                                             | Project compiler output:                                                                                                    |  |  |
|                                                      | This path is used to store all project compilation results.<br>A directory corresponding to each module is created under this path.<br>This directory contains two subdirectories: Production and Test for production code and test sources, respectively.<br>A module specific compiler output path can be configured for each of the modules as required. |  |  |
|                                                      |                                                                                                    |  |  |
|                                                      |                                                                                                    |  |  |

- 다음으로 이동합니다.
  - Windows: File → Project Structure(Ctrl+Alt+Shift+S)
  - Mac: File → Project Structure (器;)
- 빨간색 박스의 JDK를 내가 새로 설치한 자바 17 버전 이상으로 지정해줍니다.

다음으로 Gradle이 사용하는 JDK 설정도 확인해주세요.

| Gradle JDK 설정                                                                                                    |                                                                                                    |
|----------------------------------------------------------------------------------------------------|----------------------------------------------------------------------------------------------------|
|                                                                                                    | Preferences                                                                                                    |
| Q∗ gradle ×                                                                                                    | Build, Execution, Deployment > Build Tools > Gradle                                                                                                    |
| Q-gradle       ×         Keymap          ✓ Editor       Inspections       Image: Complete state state | Build, Execution, Deployment → Build Tools → Grade  © For current project  General settings  Gradle user home: //Users/Kimyounghan/.gradle Override the default location where Gradle stores downloaded files, e.g. to tune anti-virus software on Windows Cenerate *.iml files for modules imported from Gradle Enable if you have a mixed project with IntelliJ IDEA modules and Gradle modules so that it could be shared via VCS  Gradle projects  hello-spring  Download external annotations for dependencies  Build and run By default IntelliJ IDEA uses Gradle to build the project and run the tasks. In a pure Java/Kotlin project, building and running by means of the IDE might be faster, thanks to optimizations. Note, that the IDE doesn't support all Gradle plugins and the project might not be built correctly with some of them. Build and run using: IntelliJ IDEA Gradle Use Gradle from: gradle-wrapper.properties' file Use Gradle JVM: Ilava version "11.0.2" |
| ?                                                                                                    | Cancel Apply OK                                                                                                    |

#### • 다음으로 이동합니다.

- Windows: File → Settings(Ctrl+Alt+S)
- Mac: IntelliJ IDEA | Preferences(器,)
- 발간색 박스의 Build and run using를 IntelliJ IDEA로 선택합니다.
- 발간색 박스의 Build tests using를 IntelliJ IDEA로 선택합니다.
- 발간색 박스 Gradle JVM을 새로 설치한 자바 17 버전 이상으로 지정해줍니다.

## 라이브러리 살펴보기

Gradle은 의존관계가 있는 라이브러리를 함께 다운로드 한다.

#### 스프링 부트 라이브러리

- spring-boot-starter-web
  - spring-boot-starter-tomcat: 톰캣 (웹서버)
  - spring-webmvc: 스프링 웹 MVC
- spring-boot-starter-thymeleaf: 타임리프 템플릿 엔진(View)
- spring-boot-starter(공통): 스프링 부트 + 스프링 코어 + 로깅
  - spring-boot
    - spring-core
  - spring-boot-starter-logging
    - logback, slf4j

#### 테스트 라이브러리

- spring-boot-starter-test
  - junit: 테스트 프레임워크
  - mockito: 목 라이브러리
  - assertj: 테스트 코드를 좀 더 편하게 작성하게 도와주는 라이브러리
  - spring-test: 스프링 통합 테스트 지원

## View 환경설정

## Welcome Page 만들기

```
</body>
</html>
```

- 스프링 부트가 제공하는 Welcome Page 기능
  - static/index.html 을 올려두면 Welcome page 기능을 제공한다.
  - https://docs.spring.io/spring-boot/docs/2.3.1.RELEASE/reference/html/spring-boot-features.html#boot-features-spring-mvc-welcome-page

### thymeleaf 템플릿 엔진

- thymeleaf 공식 사이트: https://www.thymeleaf.org/
- 스프링 공식 튜토리얼: https://spring.io/guides/gs/serving-web-content/
- 스프링부트 메뉴얼: https://docs.spring.io/spring-boot/docs/2.3.1.RELEASE/reference/html/

spring-boot-features.html#boot-features-spring-mvc-template-engines

```
@Controller
public class HelloController {
    @GetMapping("hello")
    public String hello(Model model) {
        model.addAttribute("data", "hello!!");
        return "hello";
    }
}
```

```
resources/templates/hello.html
<!DOCTYPE HTML>
<html xmlns:th="http://www.thymeleaf.org">
<head>
<title>Hello</title>
<meta http-equiv="Content-Type" content="text/html; charset=UTF-8" />
</head>
<body>
안녕하세요. 손님
</body>
</html>
```

#### • 실행: http://localhost:8080/hello

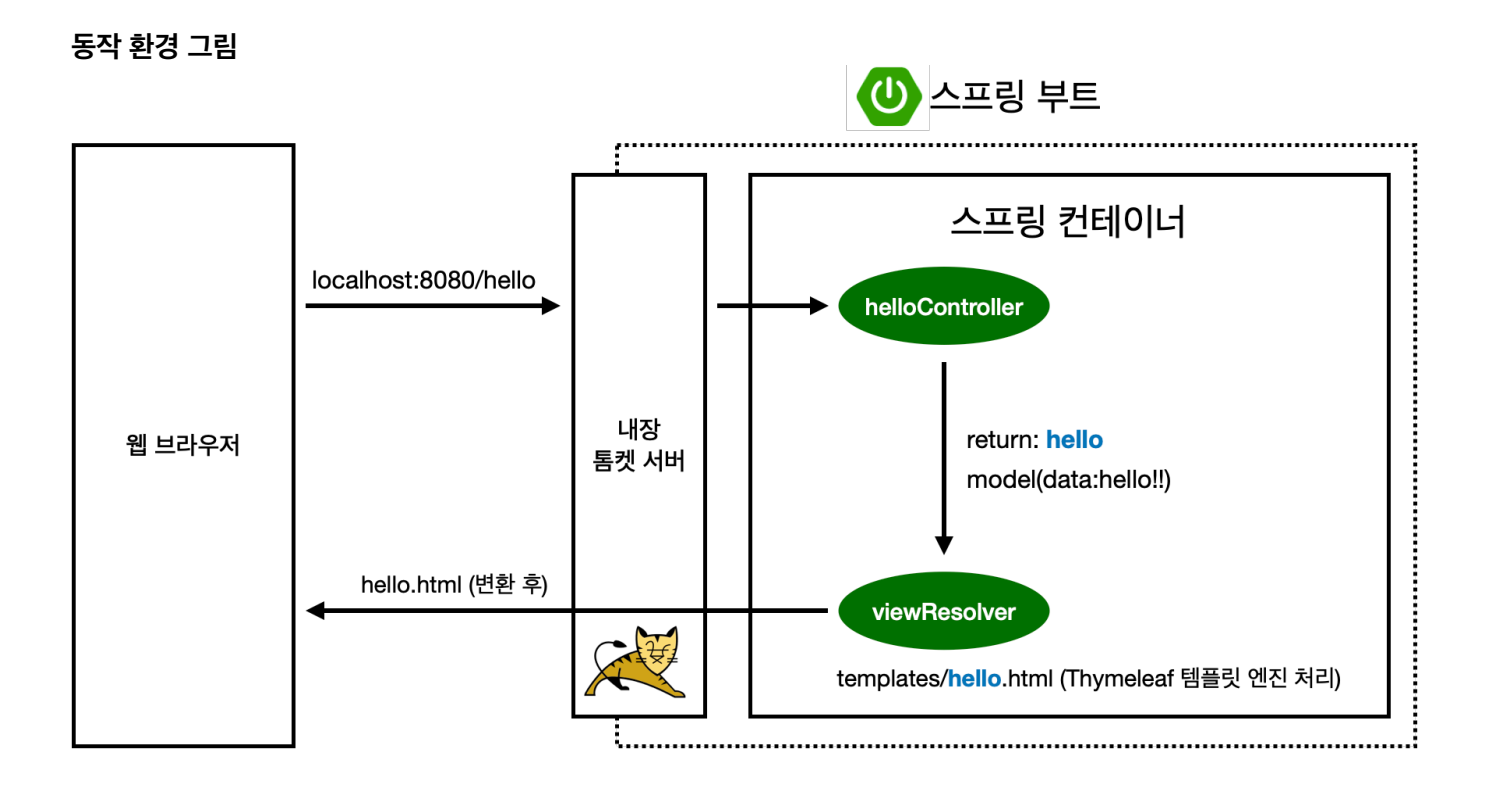

- 컨트롤러에서 리턴 값으로 문자를 반환하면 뷰 리졸버(viewResolver)가 화면을 찾아서 처리한다.
  - 스프링 부트 템플릿엔진 기본 viewName 매핑
  - o resources:templates/ +{ViewName}+ .html

참고: spring-boot-devtools 라이브러리를 추가하면, html 파일을 컴파일만 해주면 서버 재시작 없이 View 파일 변경이 가능하다.

인텔리J 컴파일 방법: 메뉴 build → Recompile

## 빌드하고 실행하기

#### 콘솔로 이동

- 1. ./gradlew build
- cd build/libs
- 3. java -jar hello-spring-0.0.1-SNAPSHOT.jar
- 4. 실행 확인

#### 윈도우 사용자를 위한 팁

- 콘솔로 이동 → 명령 프롬프트(cmd)로 이동
- ./gradlew → gradlew.bat 를 실행하면 됩니다.
- 명령 프롬프트에서 gradlew.bat 를 실행하려면 gradlew 하고 엔터를 치면 됩니다.
- gradlew build
- 폴더 목록 확인 1s → dir
- 윈도우에서 Git bash 터미널 사용하기
  - 링크: https://www.inflearn.com/questions/53961